# Ariba Network Material Order Guide

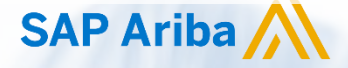

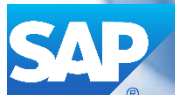

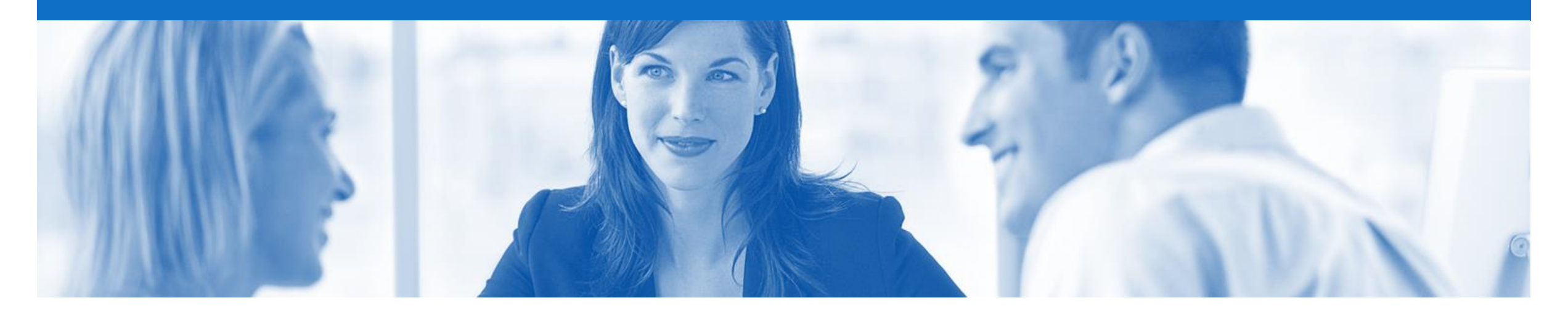

### Introduction

The purpose of this document is to provide the information suppliers need to effectively transact with ANZ via the Ariba Network. This document provides step by step instructions, procedures and hints to facilitate a smooth flow of procurement between ANZ and supplier.

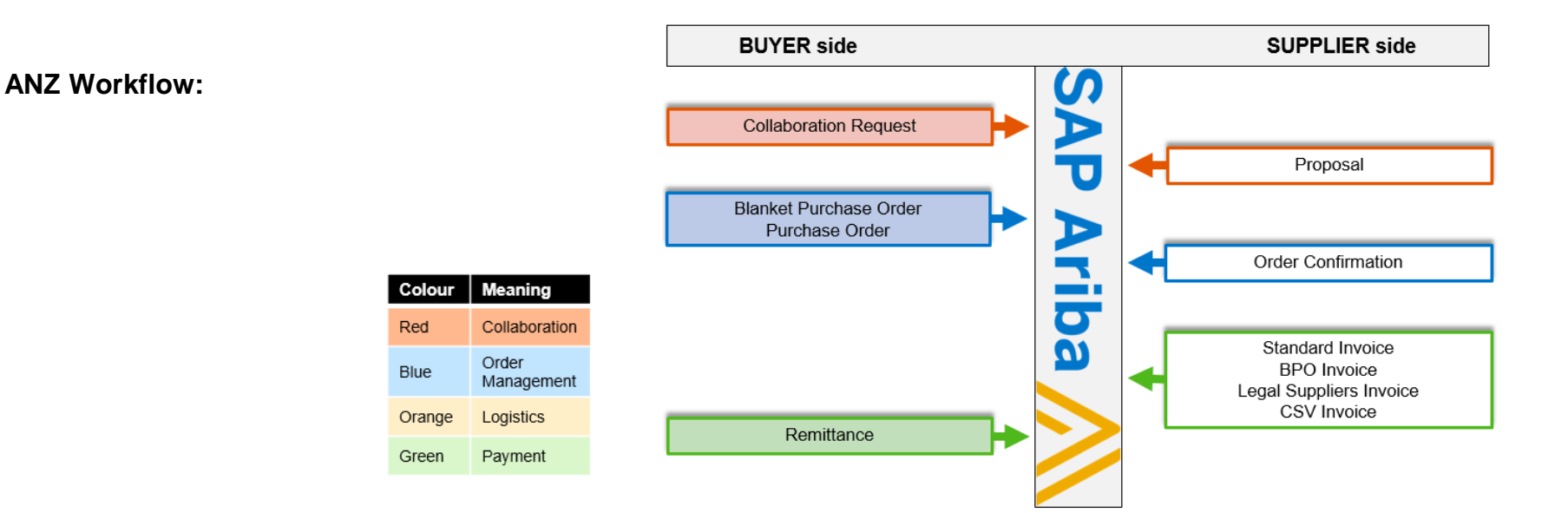

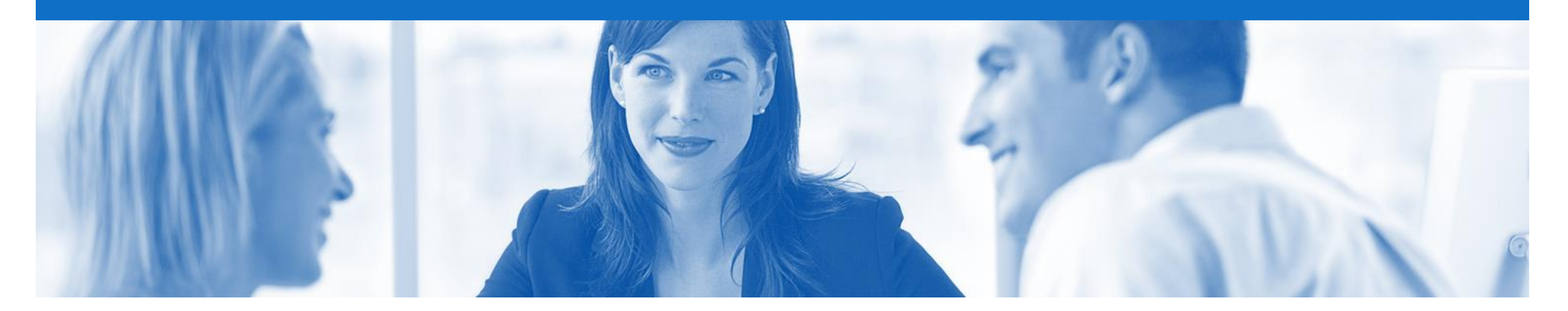

### **Table of Contents**

Select by clicking on the links:

Purchase Order

٠

٠

- Order Confirmation
  - <u>Confirm Entire Order</u>
  - Update line Items
  - Reject Entire Order
- Ship Notice

#### Inbox – Orders and Releases

The **Orders and Releases** category displays a summary of all the purchase orders sent from Buyers.

**Note (N):** The columns can be sorted into alphabetical (A-Z or Z-A) or numerical (0–9 or 9–0) order by clicking on the column heading.

| Ariba       | a Net           | twork                                                            |                                   |                                                             |             |                |             |           | Company Settin           | gs 🔻 🔒                           | diar tengr                             | - 4                  | Help         | Center »   |
|-------------|-----------------|------------------------------------------------------------------|-----------------------------------|-------------------------------------------------------------|-------------|----------------|-------------|-----------|--------------------------|----------------------------------|----------------------------------------|----------------------|--------------|------------|
| HOME        | INBO)           | оитвох                                                           | CATALOG                           | s reports                                                   |             |                |             |           |                          | CSV Do                           | ocuments <del>v</del>                  |                      | Create       | •          |
| Orders and  | Releases        | Time & Expen                                                     | se Sheets                         | Early Payments                                              | Schedule    | d Payments     | Remittances | Inquiries | Notificatio              | ns More                          | .•                                     |                      |              |            |
| Orders      | and I           | Releases                                                         |                                   |                                                             |             |                |             |           |                          |                                  |                                        |                      |              |            |
| Ord<br>► Se | lers a          | The <b>Ver</b> . Is th<br>the order. 1 =<br>changed              | ne version<br>the orig<br>order a | on number of<br>inal order, 2 =<br>nd so on                 |             |                |             |           |                          | The <b>Am</b><br>is the<br>invoi | ount Invo<br>total amou<br>iced to dat | r <b>iced</b><br>unt |              |            |
| Orde        | rs and          | Releases (14)                                                    |                                   |                                                             |             |                |             |           |                          |                                  |                                        |                      |              |            |
|             | Туре            | Order Number                                                     | Ver                               | Ship To Address                                             | N           | Amount         | Date 1      | Order \$  | Status Settl             | ement Am                         | nount Invoiced                         | Re                   | vision       | Actions    |
| Cus         | order           | Demo Buyer - TEST                                                | (14)                              | Some Department of M<br>Company , sydney, NS<br>Australia   | ly<br>W, \$ | 70,470.00 AUD  | 15 Aug 2016 | New       | Invo                     | ice                              | \$0.00 AUE                             | ) Or                 | iginal       | Actions -  |
| 0           | Order           | F 743                                                            | 1                                 | Some Department of N<br>Company<br>Sydney, NSW<br>Australia | ly          | \$8,000.00 AUD | 4 Apr 2016  | New       | Invo                     | ice                              | \$0.00 AUE                             | ) Or                 | iginal       | Actions -  |
|             | Nu<br>buy<br>Oi | The <b>Order</b><br>umber is the<br>rers Purchase<br>rder Number |                                   |                                                             |             |                |             | 1         | The Order<br>the current | Status is status of              |                                        |                      | The<br>dropd | Actions    |
|             |                 |                                                                  |                                   |                                                             |             |                |             |           | Confirmed,               | Invoiced                         |                                        |                      | creati       | on without |

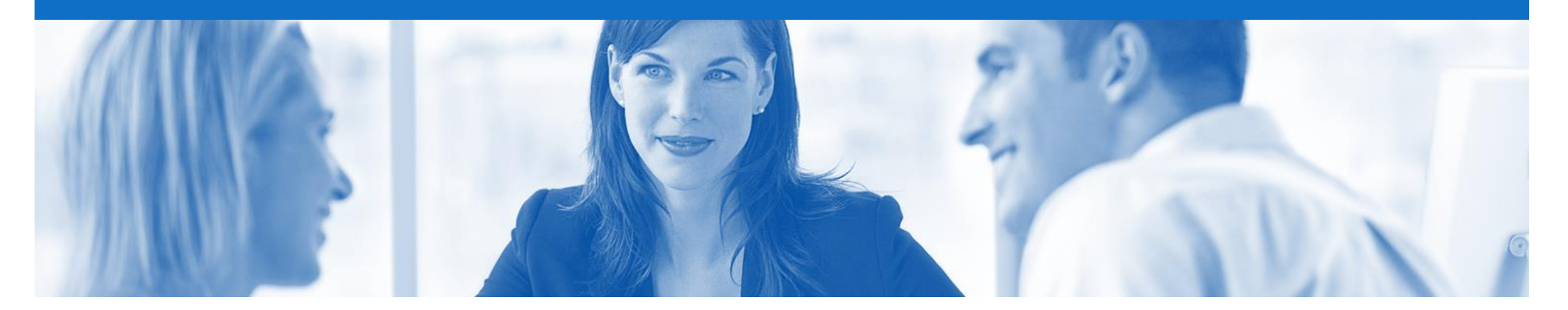

### **Purchase Order**

- The Purchase Order (PO) is the source document for the order and all subsequent documents are created from the PO
- A PO is a commercial document issued by a buyer to a seller, indicating types, quantities, and agreed prices for products or services the seller will provide to the buyer. Receiving an Order from your buyer constitutes an offer to buy products or services
- Any field with an \* is a mandatory field and a value is required to be entered
- ANZ use 3 types of Purchase Orders;
  - The Purchase Order
  - Blanket Purchase Order
  - Contract Order

### **Open the Purchase Order**

- 1. Click **Inbox** tab on the Dashboard.
- Screen displays: Orders and Releases
- 2. Click the **Order Number** to open the order.
- Screen displays: Purchase Order
- 3. View the Purchase Order.

|                         |                     |                                                              |                    |             |              | 0. W           |                 | _                                                              |                                                                                              |
|-------------------------|---------------------|--------------------------------------------------------------|--------------------|-------------|--------------|----------------|-----------------|----------------------------------------------------------------|----------------------------------------------------------------------------------------------|
| Ariba Networ            | k                   |                                                              |                    |             | Comp         | any Settings 🔻 |                 | Tel                                                            | p Center »                                                                                   |
|                         |                     | S REPORTS                                                    |                    |             |              |                | CSV Documents v | Creat                                                          | te 🗸                                                                                         |
| Orders and Releases Tin | ne & Expense Sheets | Early Payments                                               | Scheduled Payments | Remittances | Inquiries    | Notifications  | More            |                                                                |                                                                                              |
| Orders and Releas       | es                  |                                                              |                    |             |              |                |                 |                                                                |                                                                                              |
| Orders and Releas       | es Items to Sh      | iip                                                          |                    |             |              |                |                 |                                                                |                                                                                              |
| ► Search Filters        |                     |                                                              |                    |             |              |                |                 |                                                                |                                                                                              |
| Orders and Releas       | ses (14)            |                                                              |                    |             |              |                |                 |                                                                |                                                                                              |
| Type Order              | Number Ver          | Ship To Address                                              | Amount             | Date 👃      | Order Status | s Settlement   | Amount Invoiced | Revision                                                       | Actions                                                                                      |
| Customer: Demo Buy      | ver - TEST (14)     | Come Department of My                                        |                    |             |              |                |                 |                                                                |                                                                                              |
| Order PO12              | 351 2               | Company , sydney, NSW<br>Australia                           | , \$70,470.00 AUD  | 15 Aug 2016 | New          | Invoice        | \$0.00 AUE      | Original                                                       | Actions -                                                                                    |
| Order PO96              | 1743 1              | Some Department of My<br>Company<br>Sydney, NSW<br>Australia | \$8,000.00 AUD     | 4 Apr 2016  | New          | Invoice        | \$0.00 AUE      | ) Original                                                     | Actions •                                                                                    |
|                         |                     |                                                              |                    |             |              |                |                 | Confirm<br>Update<br>Reject I<br>Ship No<br>Standa<br>Credit N | n Entire Order<br>Line Items<br>Entire Order<br>otice<br>rd Invoice<br>Memo<br>m Credit Memo |

#### **View Purchase Order Details**

The Purchase Order Header displays the:

- 1) Purchase Order Number.
- 2) Order History.
- 3) Purchase Order **Status** (Status will change as the order is actioned. E.g. Once an invoice is created the Order Status will say Invoiced).
- 4) ANZ Contact Information.
- 5) Terms and Conditions.
- 6) Ship To details.
- 7) Bill To details.
- 8) Click **Details** to see further Line Level details.
- 9) Click **Done** to return to the Inbox.

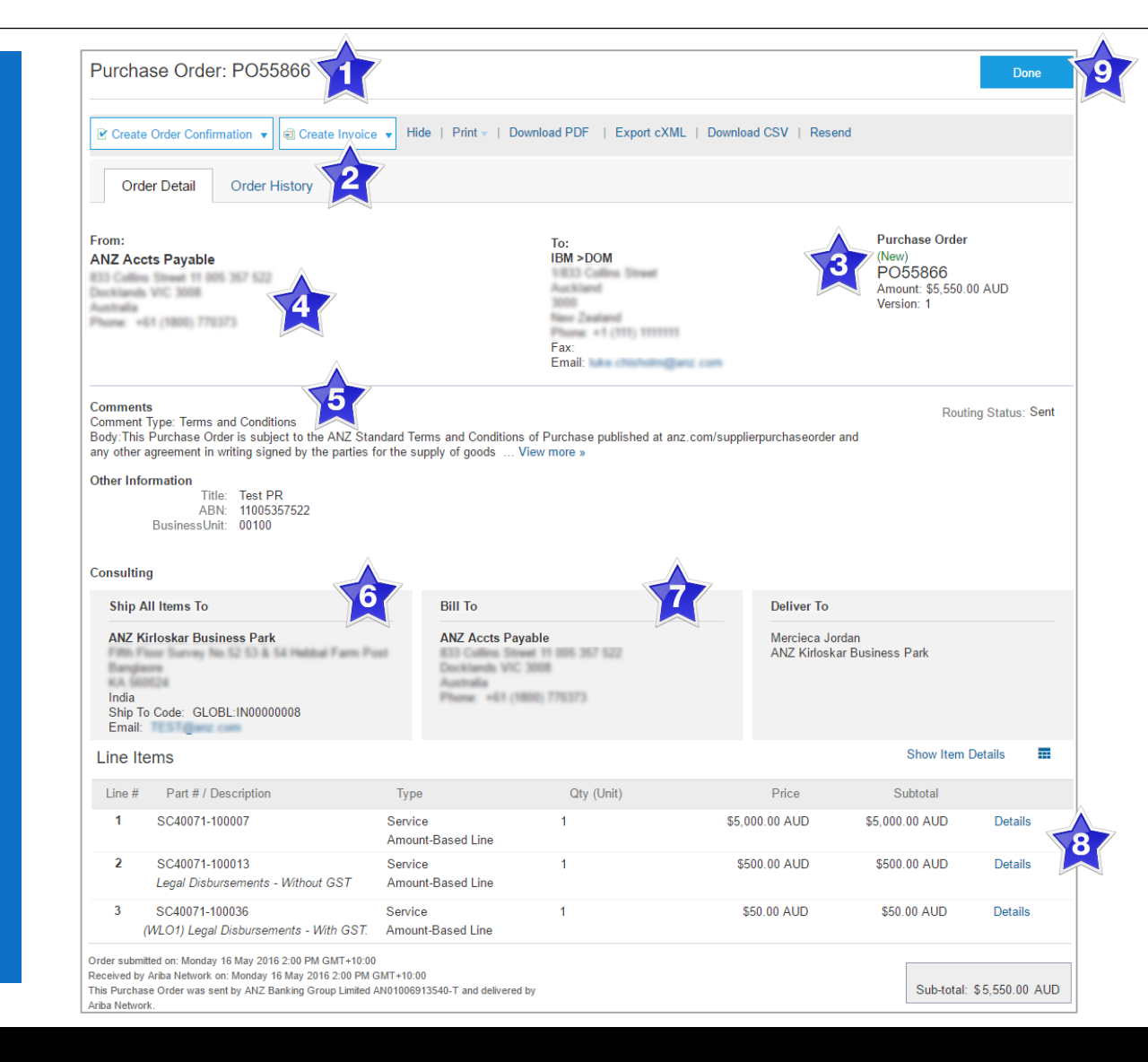

#### **Reviewing a Purchase Order**

Each Purchase Order that comes into the system should be reviewed to:

- Identify the items requested
- Determine whether the items are in stock
- Validate the information contained within the PO
- Review the shipping address
- Ensure that the details of
   items in the order are correct
- Check fields required by the business and any Comments
- To see item details click on
   Show Item Details
   To Hide Item details click
   Hide Item Details

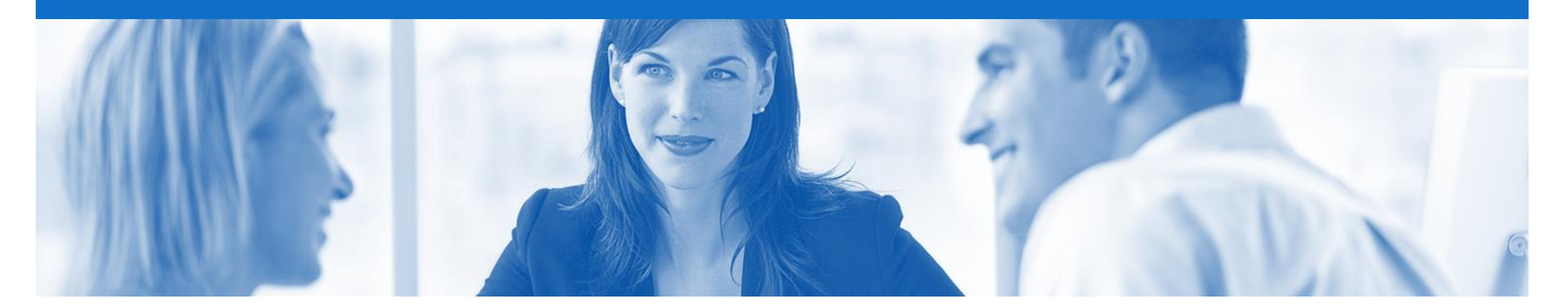

## **Order Confirmation**

- When a new order is received into Ariba, you will be required to create an Order Confirmation
- The Confirmation Number (#) is your reference number, it can be any word number or combination of your choosing. Max length is 20 characters.
- There are 3 types of Order Confirmation; a Confirmation can be created to either confirm, update or reject the order:
  - 1) Confirm Entire Order: used to confirm all line item details of the order
  - 2) Update Line Item: used to advise if there is a portion of the order is on backorder
  - 3) Reject Entire Order: used to reject the order if it cannot be fulfilled

### **Begin the Order Confirmation**

- 1. Click **Inbox** tab on the Dashboard.
- Screen displays: Orders and Releases
- 2. Click the **Order Number** to open the order.
- Screen displays: Purchase Order
- 3. View the Purchase Order.
- 4. Click Create Order Confirmation.
- Drop down box displays available options:
  - Confirm Entire Order
  - Update Line Item
  - Reject Entire Order

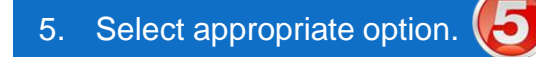

 Screen displays: Order Confirmation

| HOME         | INBOX       |                    | CATALOG      | is reports                                                   |                    |             |              |               | CSV Documents ▼ | Creat    | e 🗸       |
|--------------|-------------|--------------------|--------------|--------------------------------------------------------------|--------------------|-------------|--------------|---------------|-----------------|----------|-----------|
| orders and   | Releases    | Time & Ex          | pense Sheets | Early Payments                                               | Scheduled Payments | Remittances | Inquiries    | Notifications | More            |          |           |
| Orders       | s and Re    | eleases            |              |                                                              |                    |             |              |               |                 |          |           |
| Ord          | lers and F  | Releases           | Items to Sh  | ip                                                           |                    |             |              |               |                 |          |           |
| ► Se<br>Orde | arch Filte  | ers<br>eleases (14 | 4)           |                                                              |                    |             |              |               |                 |          |           |
|              | Туре        | Order Numbe        | r Ver        | Ship To Address                                              | Amount             | Date 🖡      | Order Status | Settlement    | Amount Invoiced | Revision | Actions   |
| ▼ Cus        | stomer: Der | no Buyer - TE      | ST (14)      |                                                              |                    |             |              |               |                 |          |           |
| 0            | Order       | P012351            | 2            | Some Department of My<br>Company , sydney, NSW<br>Australia  | , \$70,470.00 AUD  | 15 Aug 2016 | New          | Invoice       | \$0.00 AUD      | Original | Actions - |
| 0            | Order       | PO96743            | 1            | Some Department of My<br>Company<br>Sydney, NSW<br>Australia | \$8,000.00 AUD     | 4 Apr 2016  | New          | Invoice       | \$0.00 AUD      | Original | Actions 🔻 |

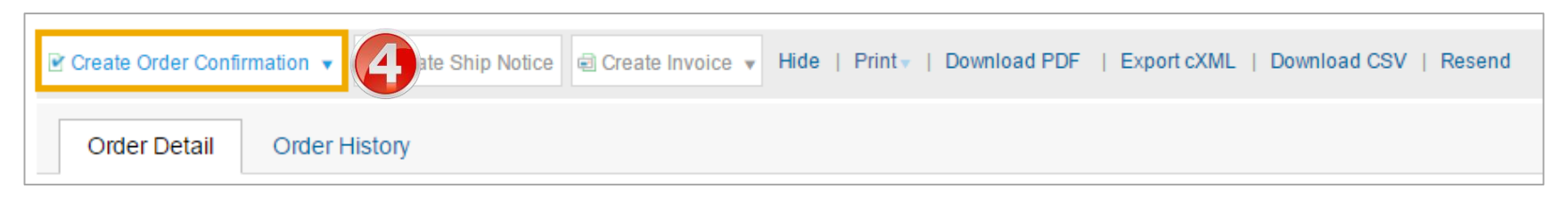

### **Order Confirmation – Confirm Entire Order**

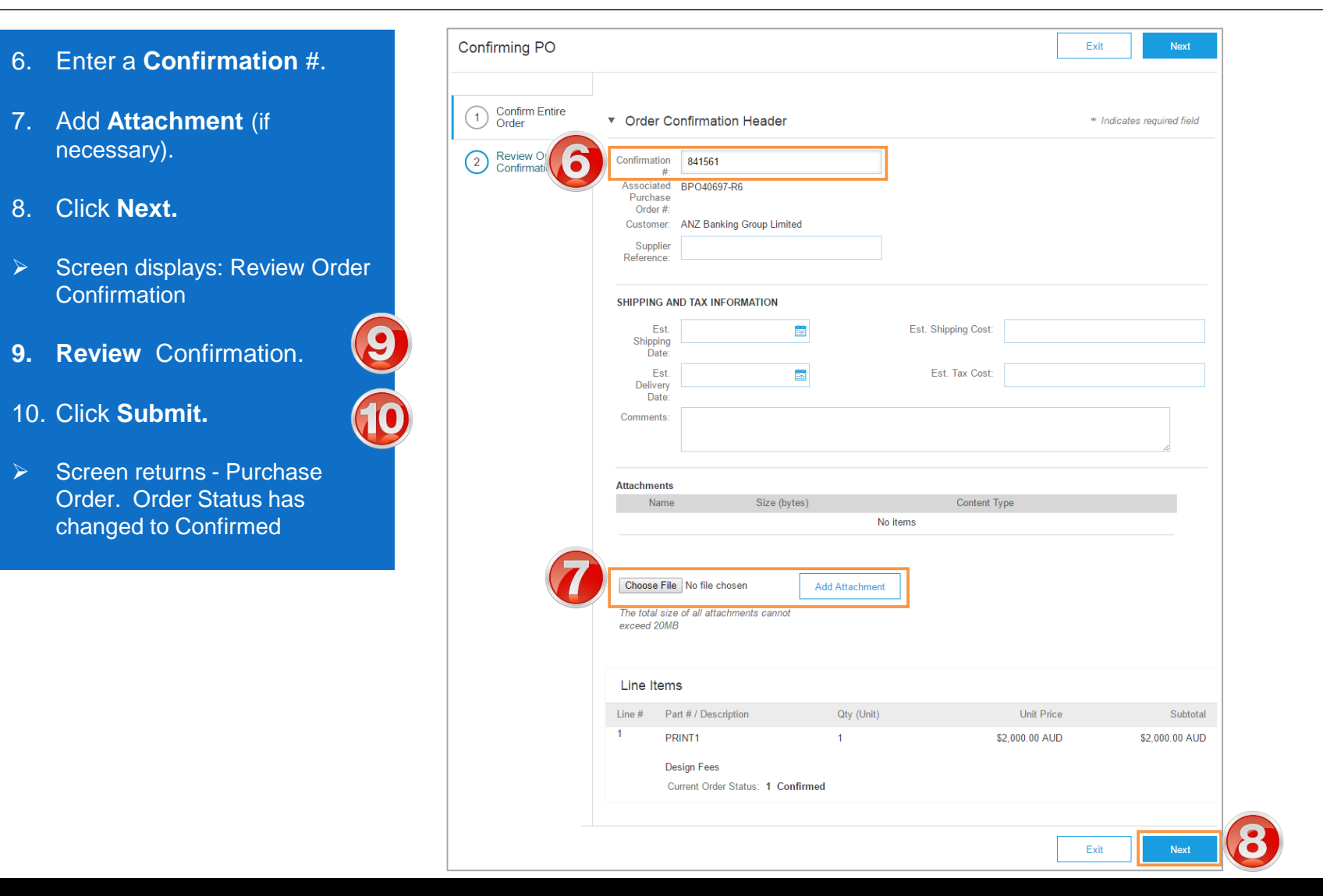

### **Order Confirmation – Update Line Item**

| 6. | Enter a <b>Confirmation</b> #.                                                                                    | Confirming PO                               |                                                                                                    |        | Exit Next                                                    |                         |                   |              |              |
|----|----------------------------------------------------------------------------------------------------|---------------------------------------------|----------------------------------------------------------------------------------------------------|--------|--------------------------------------------------------------|-------------------------|-------------------|--------------|--------------|
| 7. | Add <b>Attachment</b> (if necessary).                                                                             | 1 Update Item Status<br>2 Review<br>Confirm | Order Confirmation Header                                                                                        |        | * Indicates required field                                   | _                       |                   |              |              |
| 8. | Enter the corresponding<br>quantity into the appropriate<br>fields - <b>Confirm/Backorder/</b><br><b>Reject</b> . |                                             | Associated BPO40701-R45<br>Purchase<br>Order #:<br>Customer: ANZ Banking Group Limited<br>Supplier<br>Reference: | Line I | tems<br>Part # / Description                                 | Qty (Unit)              | Need By           | Unit Price   | Subtotal     |
| 9. | Click <b>Details</b> to edit details<br>and add comments.                                                         |                                             | SHIPPING AND TAX INFORMATION  Enter tax information at the line item level.  Est. Completion Date: Comments:     | 1      | A12345<br>Contractor rate per hour<br>CURRENT ORDER STATUS   | 4                       | 22 Apr 2016       | \$400.00 AUD | \$400.00 AUD |
| >  | Screen displays: Line Item<br>Details screen                                                                      |                                             | Attachments<br>Name Size (bytes)<br>No items                                                                     | 8      | Confirm: 2                                                   | Backorder:              | 1 Reject:         | 1 Details    | 9            |
|    |                                                                                                    | 7                                           | Choose File No file chosen Add Attachment The total size of all attachments cannot exceed 20MB                   | _      | Choose File No file chosen The total size of all attachments | Size (bytes) Add Attact | Conte<br>No items | ent Type     |              |
|    |                                                                                                    |                                             |                                                                                                    | Ļ      | exceed 10MB                                                  |                         |                   | E            | Next         |

### **Order Confirmation – Update Line Item** cont...

| 10. Enter updated information;                                                                                          |      |                                                                |                               |      |         | ОК           | Can                   | cel                                           |                                       |
|----------------------------------------------------------------------------------------------------|------|----------------------------------------------------------------|-------------------------------|------|---------|--------------|-----------------------|-----------------------------------------------|---------------------------------------|
| Backorder                                                                                                    | Item | Part # / Description                                           | Qty                           | Unit | Need By | Unit Price   | Su                    | ıbtotal                                       |                                       |
| <ul> <li>Est Delivery Date</li> <li>Comments</li> <li>Rejected</li> <li>Comments</li> </ul>                             | 1    | FRT4<br>TCR Delivery Perth Metro<br>New Order Status: 1 Backor | 6<br>rdered                   | EA   |         | \$100.00 AUD | <b>\$600.0</b><br>New | 0 AUD<br>Order Status: 4 Conf                 | îrmed                                 |
| Confirmed <ul> <li>Est Delivery Date</li> <li>Unit Price</li> <li>Supplier Part</li> </ul>                              |      | Est. Shipping Date:<br>Est. Delivery Date:                     | 26 Apr 2016       26 Apr 2016 |      |         |              |                       | Est. Shipping Date:<br>Est. Delivery Date:    | 19 Apr 2016       20 Apr 2016         |
| Comments 11. Click <b>Ok.</b>                                                                                           |      | Comments:                                                      |                               |      |         |              |                       | Unit Price:<br>Supplier Part:                 | \$200.00 AUD                          |
| <ul> <li>Screen returns – Order<br/>Confirmation</li> </ul>                                                             |      |                                                                |                               |      |         |              |                       | Comments:                                     |                                       |
| 12. Click Next.                                                                                                    |      |                                                                |                               |      |         |              |                       | Description:                                  | Test service commodity code           |
| <ul> <li>Screen displays: Review Order<br/>Confirmation</li> </ul>                                                      |      |                                                                |                               |      |         |              | New                   | Subtotal: (i)<br>Order Status: <b>1 Rejec</b> | \$1,200.00 AUD<br>cted                |
| 13. Click Submit.                                                                                                    |      |                                                                |                               |      |         |              |                       | Comments:                                     | Detailed comment explaining rejection |
| <ul> <li>Screen returns - Purchase</li> <li>Order. Order Status has</li> <li>changed to Dorticilly Confirmed</li> </ul> |      |                                                                |                               |      |         |              |                       |                                               |                                       |
| changed to Partially Confirmed                                                                                          |      |                                                                |                               |      |         |              |                       |                                               | ОК Cancel                             |

### **Order Confirmation – Reject Entire Order**

| 6. Enter Confirmation #.                                                                                    |                                   |                            |                     |                                     |
|----------------------------------------------------------------------------------------------------|-----------------------------------|----------------------------|---------------------|-------------------------------------|
| 7. Enter <b>Comments</b> for the rejection.                                                                 |                                   |                            | To:<br>IRM >DOM     |                                     |
| 8. Click Reject Order.                                                                                      |                                   | REJECT ENTIRE ORDER        |                     |                                     |
| <ul> <li>Screen returns - Purchase</li> <li>Order. Order Status has</li> <li>changed to Rejected</li> </ul> |                                   | Order Confirmation Number: |                     |                                     |
| Use the Reject if;                                                                                          |                                   | Comments:                  |                     |                                     |
| <ul> <li>You can no longer fulfil<br/>the order</li> </ul>                                                  | ard Terms and Conditions of Purch |                            |                     | by the parties for the supply of go |
| <ul> <li>Price needs to be<br/>increased beyond the<br/>tolerance set</li> </ul>                            | characters in title IAM           |                            | Reject Order Cancel |                                     |
| The order was not<br>intended for your                                                                      |                                   |                            |                     |                                     |
| company                                                                                                    |                                   | Bill To                    |                     | Deliver To                          |
| Include detailed notes     advising reason for                                                              | or CE catalog Survey No.52 53     | ANZ Banking Group          |                     | Tonini Steve                        |

rejection

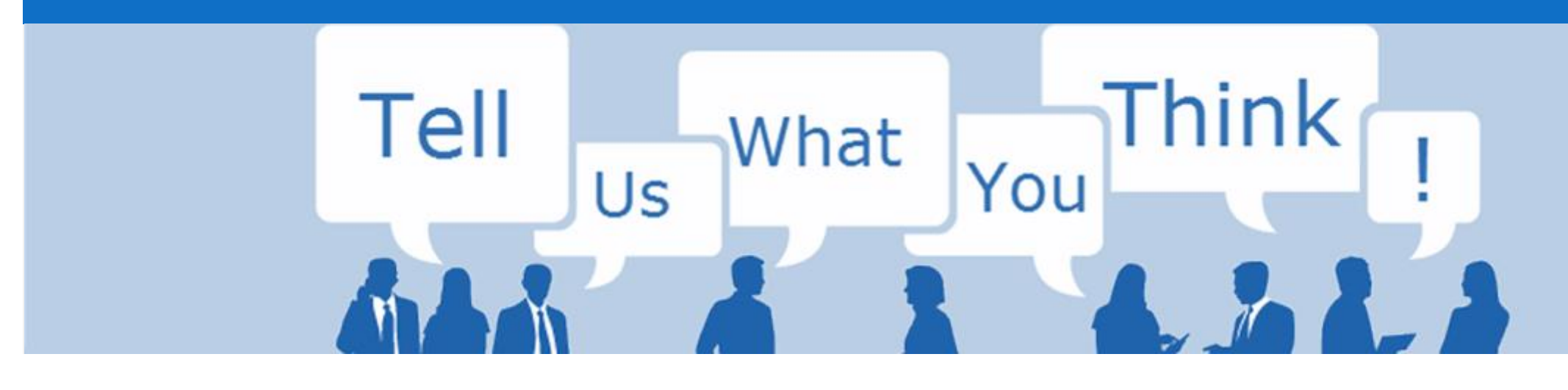

# **SAP Ariba Training Survey**

Please take a moment to complete our quick survey as we value your opinion and honest feedback.

The survey will take approximately five minutes and is anonymous.

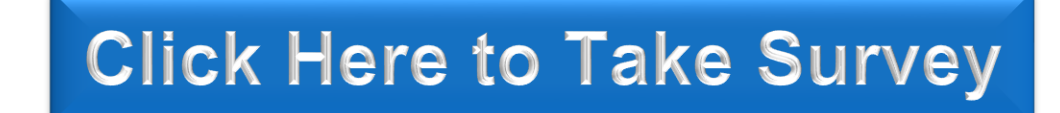

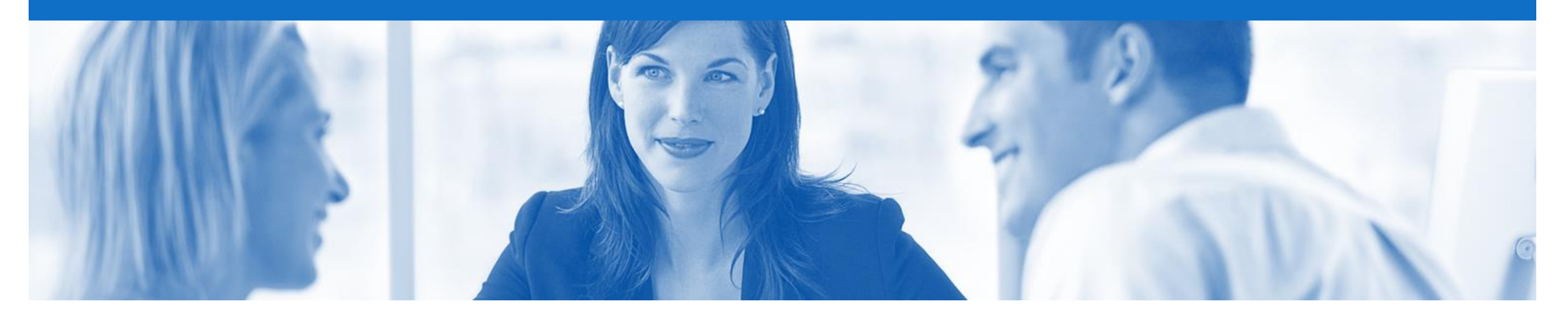

# Support

| Support Type                                                                                                    | Contact                                                                                                    |
|----------------------------------------------------------------------------------------------------|----------------------------------------------------------------------------------------------------|
| If you have any Questions or to fill in<br>the Support Request Webform (e.g. Help<br>logging on to your account) | <ol> <li>Go to <u>http://supplier.ariba.com</u></li> <li>Click on the Help – Help Centre – Support</li> <li>Enter your question/query and click Start</li> </ol> |
| Ariba Technical Helpdesk                                                                                         | E: Click Support from within the Help Centre panel<br>T: 1800 766 694                                                                                            |
| <b>Supplier Information Portal</b><br>(Location of Training Guide/s and Video/s)                                 | <ol> <li>On the Home screen</li> <li>Click on Company Settings</li> <li>Click on Customer Relationships</li> <li>Click on Supplier Information Portal</li> </ol> |
| Ariba Network Training Request                                                                                   | E: an.sellertraining.aus@sap.com                                                                                                    |